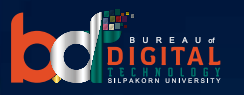

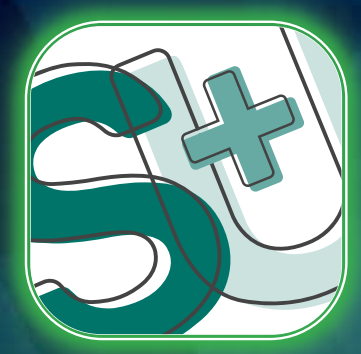

# SU SMART PLUS

Mobile Application สำหรับนักศึกษา เพื่อนักศึกษามหาวิทยาลัยศิลปากร

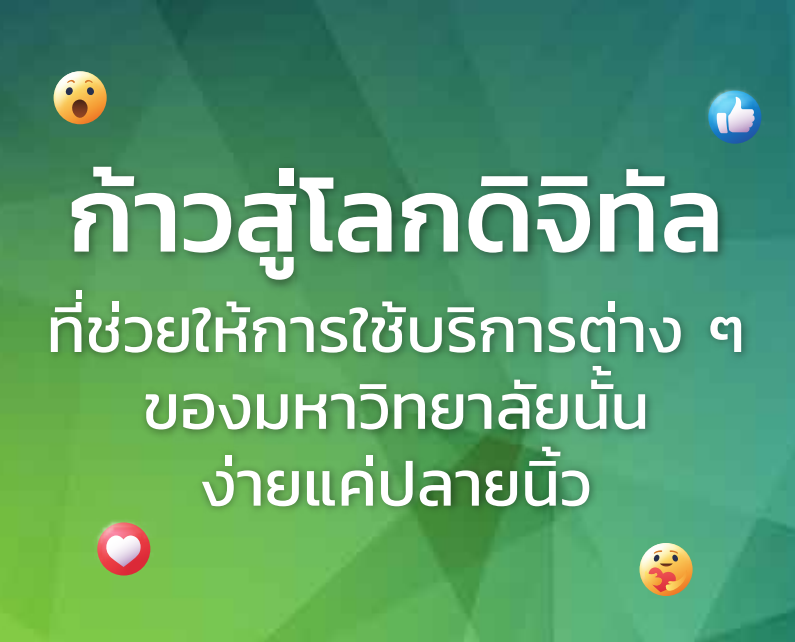

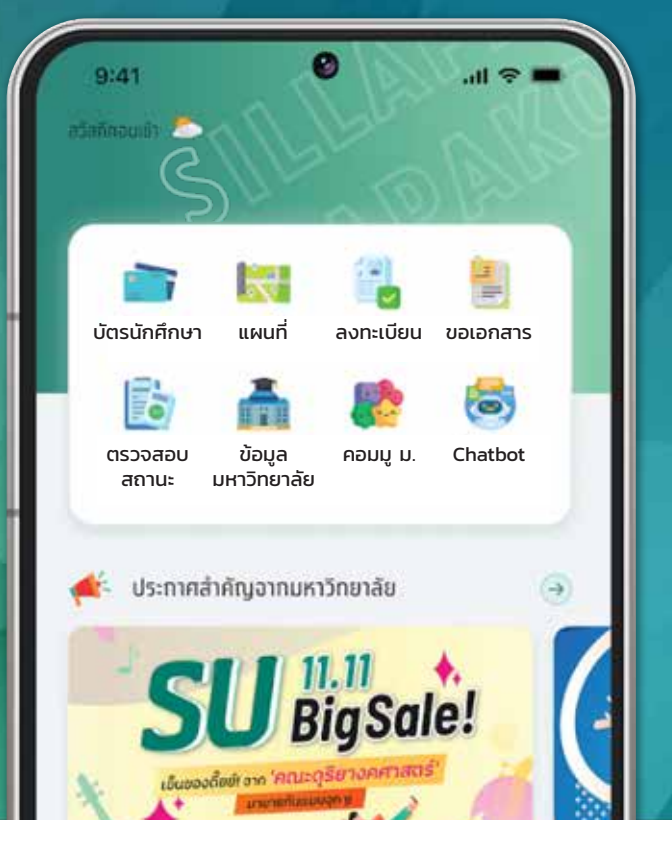

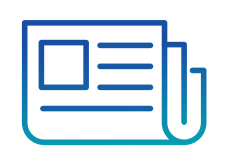

**ไม่พลาดข่าวสารที่สำคัญ** เพราะจะส่งตรงถึงกลุ่ม

เป้าหมายโดยเฉพาะ

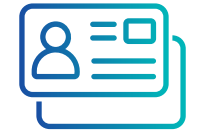

**ปรับแต่งบัตรนักศึกษา** ให้เป็นเอกลักษณ์ตรงใจ ผู้ใช้งานสุด ๆ

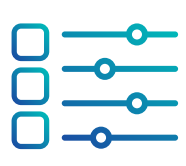

ตารางเรียน ตารางสอบ และอื่น ๆ อีกมากมาย

ที่ทำให้ชีวิตสะดวกสบายใน แบบ Mobile Experience

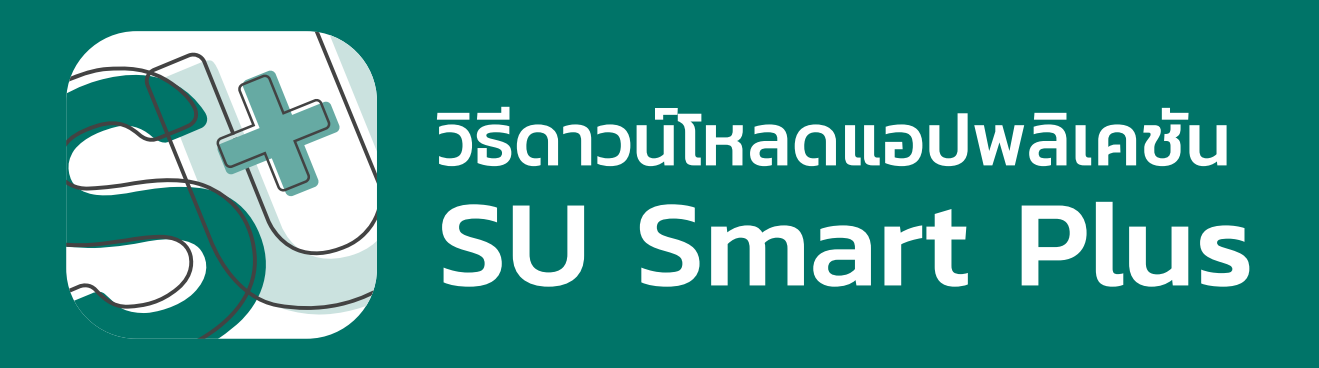

#### แบบที่ 1

เปิด App Store (iOS) หรือ Google Play (Android) ผ่านสมาร์ทโฟน หรือแท็บเล็ต และค้นหา SU SMART PLUS เพื่อดาวน์โหลดและติดตั้ง แอปพลิเคชัน

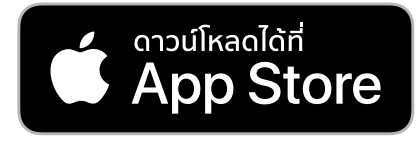

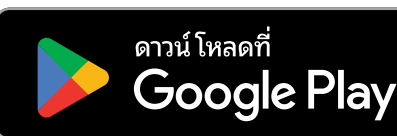

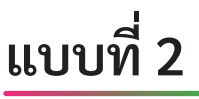

สแกน **QR Code** เพื่อดาวน์โหลดและติดตั้งแอปพลิเคชัน SU SMART PLUS ลงในสมาร์ทโฟนหรือแท็บเล็ต

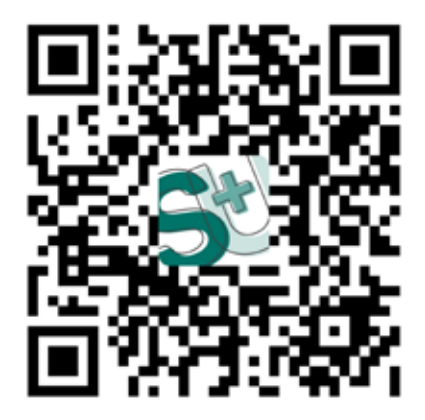

### วิธีเข้าใช้งาน SU Smart Plus

(กรณีนักศึกษา login เข้าใช้งานแอปพลิเคชันครั้งแรก)

1

การเข้าสู่ระบบ ให้นักศึกษากดปุ่ม **"เข้าใช้งานด้วย SU-NET"** 

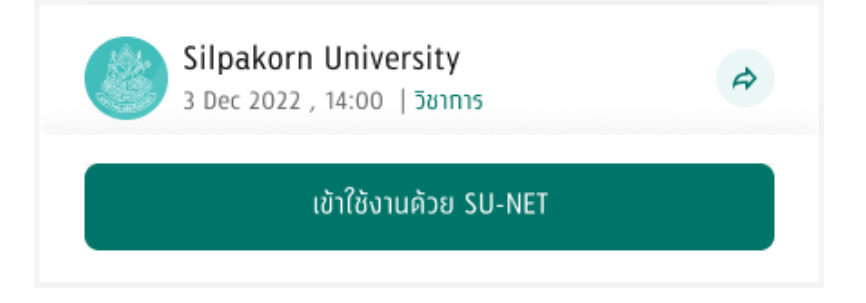

2 Login ด้วยบัญชี SU-IT Account โดยกรอกข้อมูลอีเมล xxxx\_x@su.ac.th ของนักศึกษา จากนั้นกดปุ่ม Next เพื่อไปขั้นตอนถัดไป

| Sign in                                                           |         |      |  |
|-------------------------------------------------------------------|---------|------|--|
| SU IT account (xxxx_x@su.ac.th)                                   |         |      |  |
| Can't access your account?                                        |         |      |  |
|                                                                   | Back    | Next |  |
| Sign in to access Silpakorn University's<br>Office 365 resources. |         |      |  |
| ିର୍ଦ୍ଦ Sign-in e                                                  | options |      |  |

\* กรณีเข้าสู่ระบบไม่ได้ นักศึกษาจำเป็นต้องมี SU-IT ACCOUNT ก่อน เมื่อทำการลงทะเบียน SU-IT ACCOUNT เรียบร้อยแล้ว <mark>ผู้ลงทะเบียน ต้องรอให้ระบบดำเนินการอีเมลสำหรับใช้งาน ประมาณ 2 ชม.</mark> จากนั้น จึงจะสามารถ Login เข้าใช้งานแอปพลิเคชัน SU Smart Plus ได้ กรอกข้อมูลโดยใส่ Username และ Password ของนักศึกษา จากนั้นกดปุ่ม "เข้าสู่ระบบ/Login" เพื่อเข้าใช้งานบริการต่าง ๆ ของ SU Smart Plus

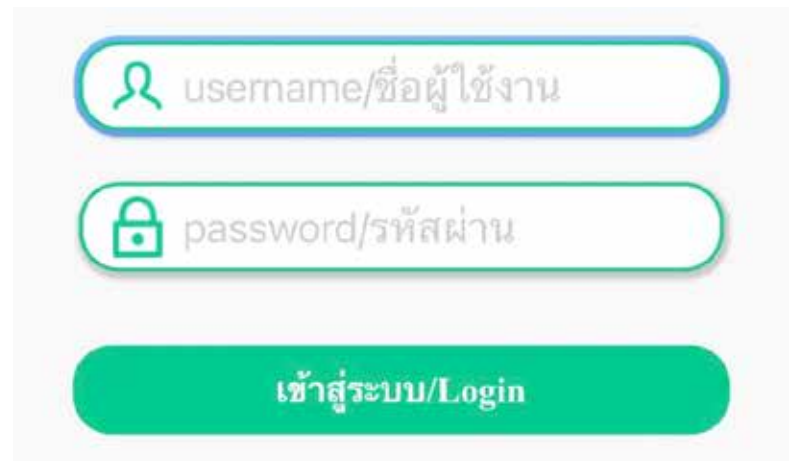

4 เมื่อ Login เรียบร้อย SU SMART PLUS แสดงชื่อ-นามสกุล ของนักศึกษา นักศึกษาสามารถลงทะเบียนเรียน, ตรวจสอบข้อมูลส่วนตัว, ข้อมูลโครงสร้าง หลักสูตร, ข้อมูลตารางเรียน ฯลฯ ได้ทันที

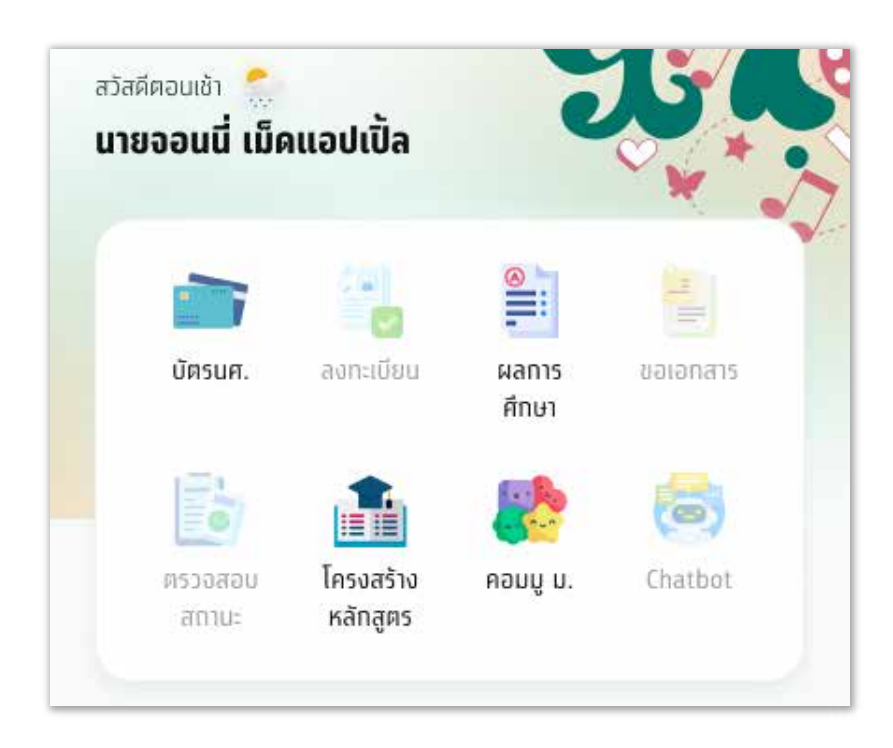

\* กรณีพบปัญหาไม่สามารถ Login เข้าสู่ระบบ เช่น ไม่ทราบอีเมลประจำตัว นักศึกษา หรือปัญหาอื่น ๆ ให้นักศึกษา Capture ภาพหน้าจอที่เกิดปัญหา และแจ้งปัญหาไปที่ SU Onestop Service หรือติดต่อ เคานท์เตอร์เซอร์วิส สำนักดิจิทัลเทคโนโลยี เพื่อขอรับคำปรึกษาและช่วยแก้ไขปัญหา

#### วิธีเข้าใช้งาน SU Smart Plus

(กรณีนักศึกษาเคย login เข้าใช้งานแอปพลิเคชัน)

1 กรณีมีบัญชีอีเมล @su.ac.th อยู่ในอุปกรณ์แล้ว เมื่อเลือกอีเมล @su.ac.th เพื่อเข้าใช้งานแอปพลิเคชัน SU Smart Plus จะเข้าสู่ระบบได้ทันที โดยไม่ ต้องกรอกข้อมูล Username และ Password ที่หน้า Single Sign On (SSO)

| 18:14 🞯 🖻 🕨 🔹                                            | ııl ∯ .ıl 100%B |  |  |
|----------------------------------------------------------|-----------------|--|--|
| X ■ Sign in to your account<br>login.microsoftonline.com | < :             |  |  |
|                                                          |                 |  |  |
| Pick an account                                          |                 |  |  |
| Name Surname<br>xxxx_x@su.ac.th<br>Signed in             | ÷               |  |  |
| + Use another account                                    |                 |  |  |
|                                                          |                 |  |  |
|                                                          | Back            |  |  |

## วิธีการตั้งค่า PIN บัตรนักศึกษา

#### 1

กดที่ไอคอน "บัตร นศ." เพื่อไปหน้าตั้งค่า PIN

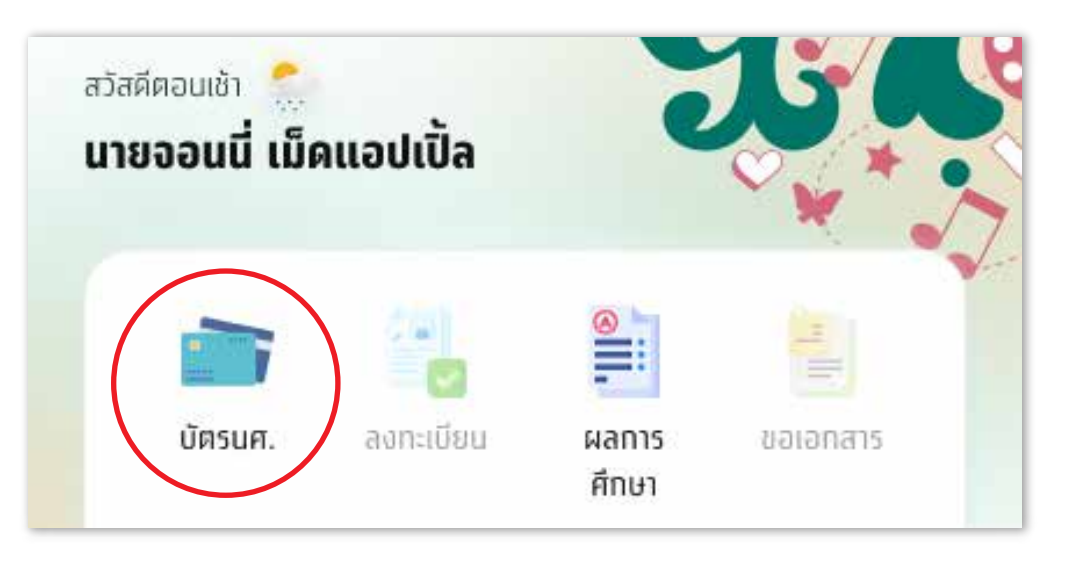

2 นักศึกษากำหนดรหัส PIN จำนวน 6 หลัก เมื่อกำหนดเรียบร้อยแล้ว ให้ ทำการยืนยันรหัส PIN จำนวน 6 หลักอีกครั้ง เพื่อจบขั้นตอนตั้งค่า PIN และไปหน้าถัดไป

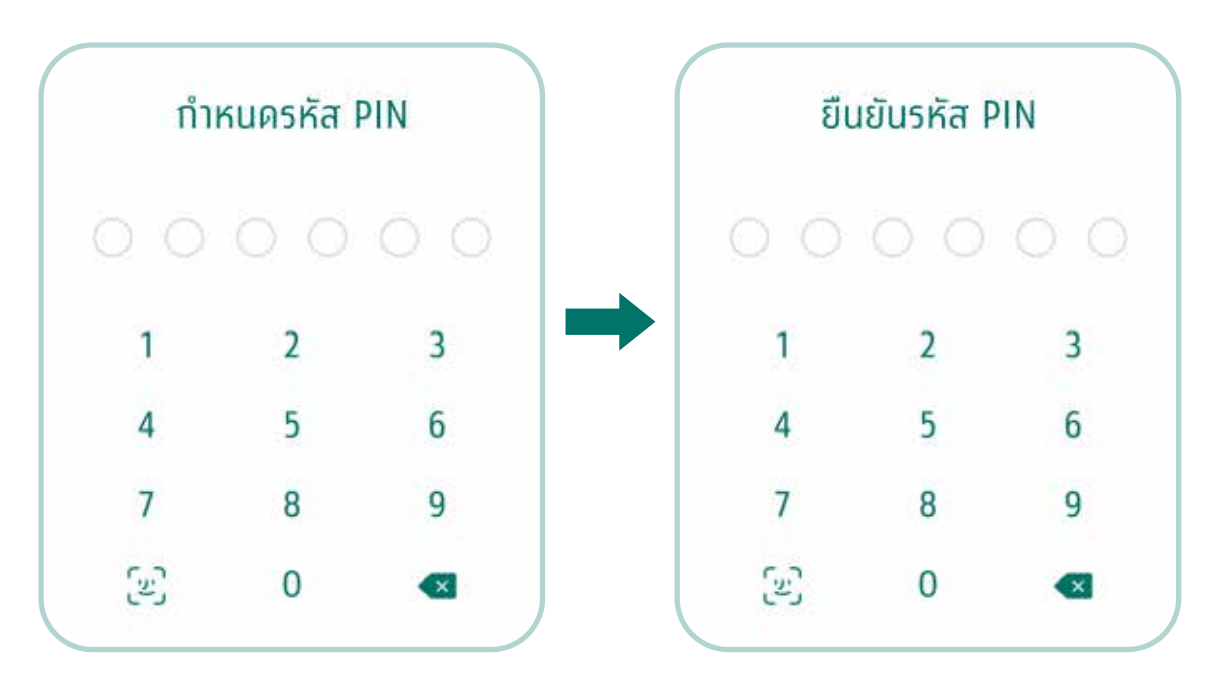

\* กรณีลืมรหัส PIN ให้นักศึกษากดปุ่ม **"ลืมรหัส PIN"** จากนั้นระบบจะถาม ผู้ใช้งานว่าต้องการออกจาก SU SMART PLUS หรือไม่ เพื่อให้ผู้ใช้งานระบุ ตัวตนด้วย SU Email อีกครั้ง บัตรนักศึกษา ประกอบไปด้วย QR Code, Barcode, การแชร์นามบัตร รวมถึงข้อมูลส่วนตัวของนักศึกษา เช่น ชื่อ-นามสกุล, คณะ, ภาควิชา/สาขา รหัสนักศึกษา, หลักสูตร, อีเมล, ระดับการศึกษา, ชั้นปี เป็นต้น

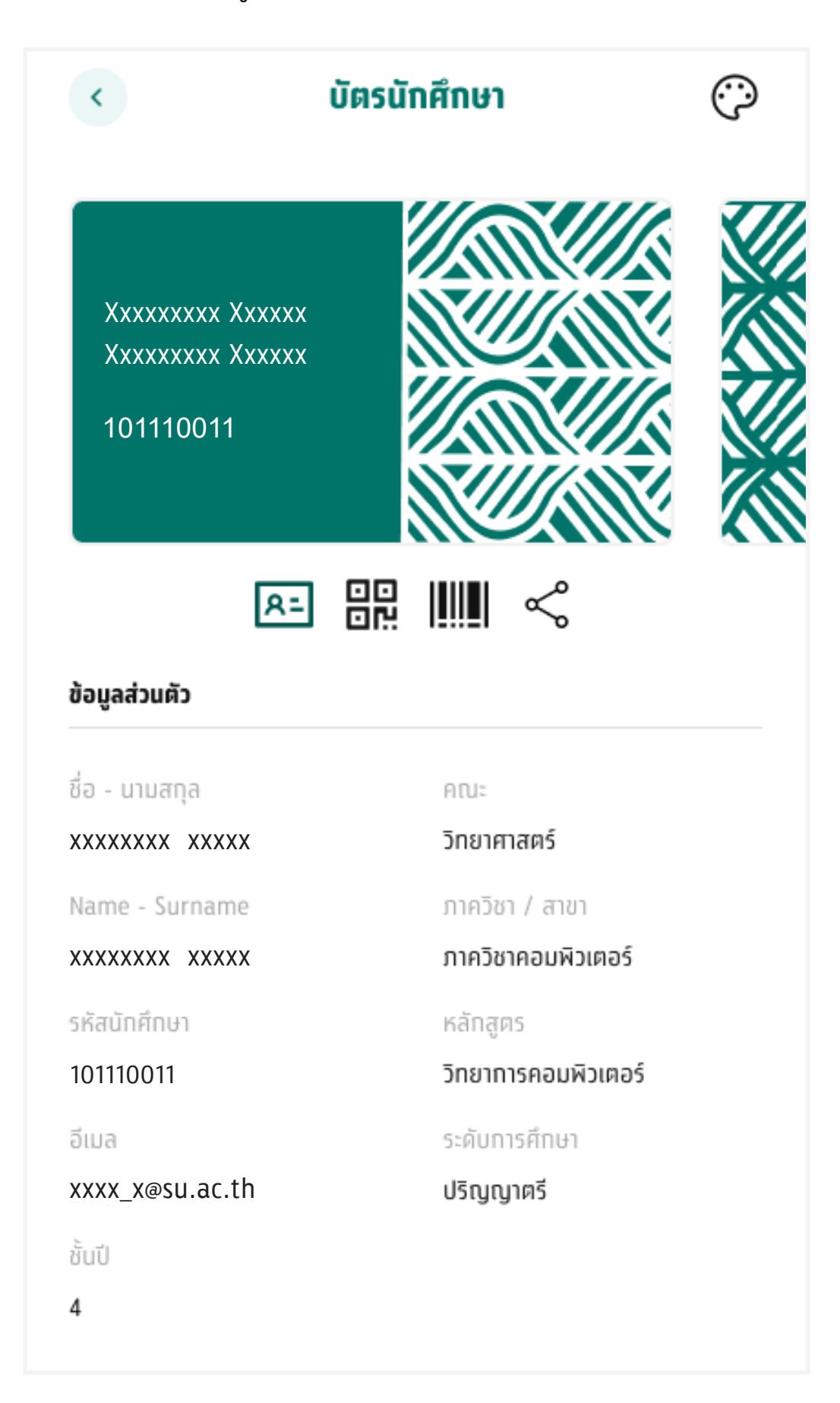

## วิธีการปรับแต่งรูปแบบบัตรนักศึกษ**า**

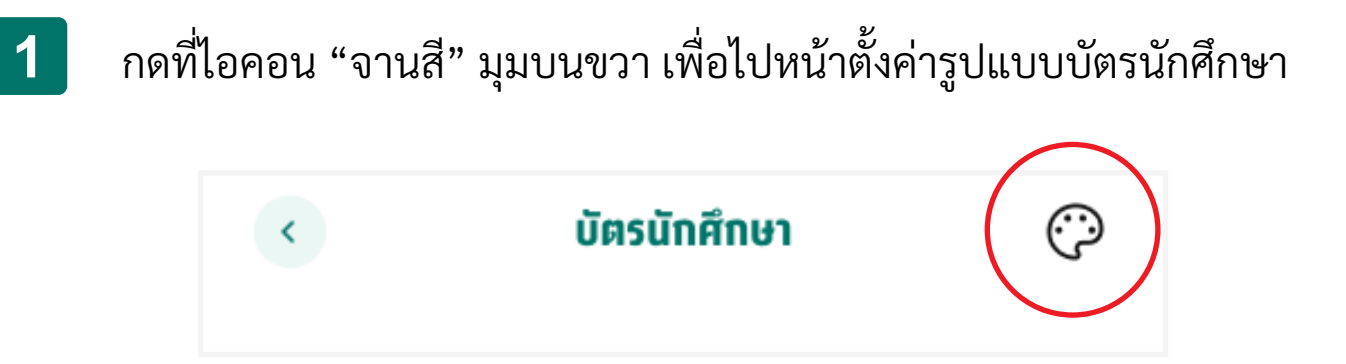

2 นักศึกษาสามารถเลือกสี และเลือกรูปแบบบัตรนักศึกษาได้ตามต้องการ

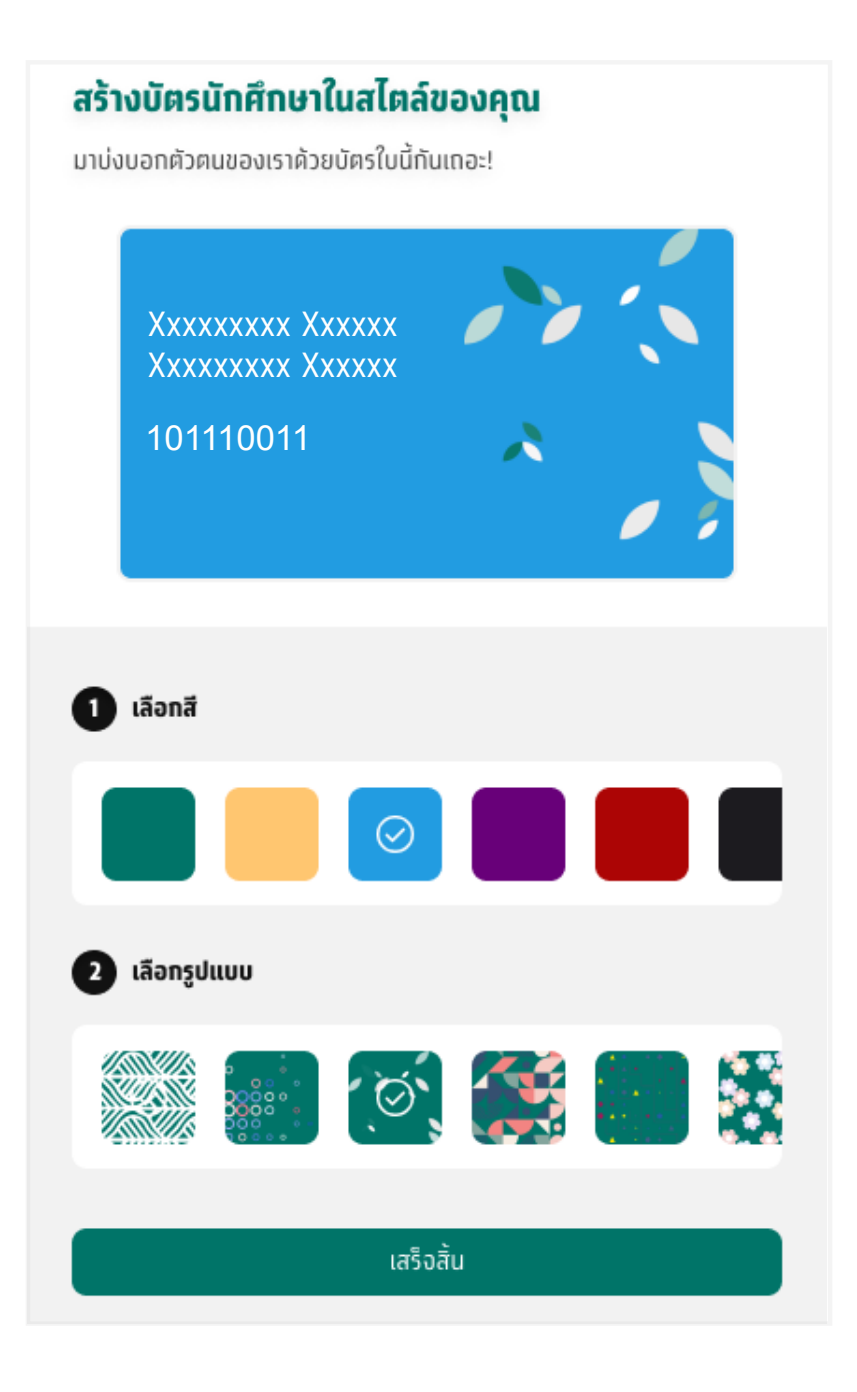